# **RADIODETECTION**<sup>®</sup>

# Model RD6000

Multi-Function Cable Test Instrument

**Operation Manual** 

250-0035-07

Thank you for purchasing the Riser Bond Model 6000 Telephone Network Analyzer. Our goal is to provide you with a high-quality troubleshooting tool that is both powerful and easy to use. Please read the Operator's Manual thoroughly to help ensure the best results from your Telephone Network Analyzer. Record your serial number on the line below. If you have questions, comments or suggestions, please contact:

Radiodetection 28 Tower Road Raymond Maine 04071 USA

Tel: +1 (207) 655 8525 Toll Free: +1 (877) 247 3797 Fax: +1 (207) 655 8535 rd.sales.us@spx.com www.radiodetection.com

Model 6000 Serial Number

# CONTENTS

| Section | 1: General Information                           | 3  |
|---------|--------------------------------------------------|----|
| 1.1     | Safety Information                               | 3  |
| 1.2     | Introduction                                     | 4  |
| 1.3     | General Features                                 | 4  |
| Section | 2: Operating Procedures                          | 5  |
| 2.1     | Theory of Operation                              | 5  |
| 2.2     | Front Panel Description                          | 6  |
|         | 2.2.1 Keypad                                     | 6  |
|         | 2.2.2 Battery Charger Socket                     | 7  |
|         | 2.2.3 Display                                    | 8  |
| 2.3     | Back Panel Description                           | 9  |
|         | 2.3.1 Serial Port                                | 9  |
|         | 2.3.2 Line 1&2, and Earth (GRD) Test Lead Cables | 9  |
| 2.4     | Instrument Operation                             | 10 |
|         | 2.4.1 Start-up                                   | 10 |
|         | 2.4.2 Typical Connection                         | 11 |
| Section | 3: Multi-Meter Functions                         | 11 |
| 3.1     | Measuring AC/DC Volts                            | 12 |
| 3.2     | Measuring Foreign Battery                        | 12 |
| 3.3     | Measuring Resistance                             | 12 |
| 3.4     | Measuring Insulation Resistance                  | 13 |
| Section | 4: Pair Quality                                  | 14 |
| 4.1     | Testing Loop Current                             | 14 |
| 4.2     | Noise Metallic and Power Influence               | 14 |
| 4.3     | Testing Longitudinal Balance                     | 15 |
| 4.4     | Auto Test                                        | 16 |
| Section | 5: Fault Location                                | 17 |
| 5.1     | Selecting a Fault Location Tool                  | 17 |
| 5.2     | Resistance Fault Locator (RFL)                   | 17 |
|         | 5.2.1 Setting up the RFL                         | 18 |
|         | 5.2.2 Using the RFL                              | 18 |
|         | 5.2.3 Multiple Gauge (Diameter) Sections         | 20 |
|         | 5.2.4 After the RFL Test                         | 20 |
| 5.3     | TDR Operation                                    | 20 |
|         | 5.3.1 How to Use Softkey TDR Controls            | 20 |
|         | 5.3.2 Adjusting TDR Settings                     | 22 |

| 5.4     | 5.3.3 U<br>Capacitiv<br>5.4.1 S | Jsing the TDR<br>ve Fault Locator Open/Cap Meter<br>Setting up & Using the Open/Cap Meter | 23<br>24<br>24 |
|---------|---------------------------------|-------------------------------------------------------------------------------------------|----------------|
| Section | 6: Helpf                        | ul Hints                                                                                  | 25             |
| Section | 7: Maint                        | enance                                                                                    | 25             |
| 7.1     | Charging                        | the Batteries                                                                             | 25             |
| 7.2     | Cleaning                        | ·<br>·                                                                                    | 25             |
| 7.3     | Periodic                        | Inspection                                                                                | 26             |
| 7.4     | Service                         | 1                                                                                         | 26             |
| Section | 8: Speci                        | fications                                                                                 | 26             |
| Append  | lix A: Ser                      | rial I/O - Printer Port Connection                                                        | 31             |
| Append  | lix B: VC                       | P Table                                                                                   | 31             |
| Warran  | ty                              |                                                                                           | 32             |

# Section 1: General Information

#### 1.1 Safety Information

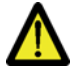

WARNING - If a procedure or process is not correctly followed, personal injury may result.

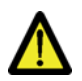

CAUTION - If a procedure or process is not correctly followed, the equipment may be damaged or data lost.

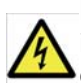

HAZARDOUS VOLTAGE - The hazardous voltage symbol indicates the high voltage source on the Model 6000 is active or there is a hazardous voltage present on the cable under test.

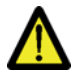

WARNING - Before using, review all safety precautions. Note and follow all safety information on equipment and in documentation.

Do not operate this instrument near flammable gases or fumes.

Do not modify any part or accessory of this instrument. If the unit is damaged, do not use and secure the product from use by others.

Read and follow the Operator's Manual. Failure to do so could compromise the safety of the operator.

To avoid electric shock, do not remove cover or any parts of the enclosure.

When Hazardous Voltage Warning dialog box appears on the screen, stop test immediately and remove voltage source. Failure to do so could compromise the safety of the operator.

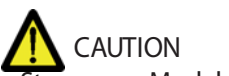

Store your Model 6000 indoors during extreme hot or cold weather. If the Model 6000 is stored overnight in a vehicle, bring the instrument to specified operating temperatures before using. Do not expose the equipment to extreme temperatures.

#### 1.2 Introduction

The Model 6000 is an open meter multi-function telephone test instrument. It combines diagnostic and fault location tools into a single instrument, and includes a Multi-Meter, a full function Time Domain Reflectometer (TDR), Resistance Fault Locator (RFL), Insulation Resistance (IR) Tester, and Pair Balance and Noise Measurements. Telephone test technicians use the Model 6000 to troubleshoot voice and high-speed telephone data cable.

Use the Multi-Meter, IR, Pair Balance and Noise tools to determine the type of fault, and which fault tool to use: the TDR or RFL. Use the fault locator tools to locate opens and partial opens, high and low resistance shorts, water, bridge taps, load coils, bad splices, faulty connectors and cable damage.

#### 1.3 General Features (Open Meter)

- Compact, lightweight, portable
- Rugged carrying case
- RS-232 port
- Battery charger
- WAVE-VIEW computer software
- Auto test functions
- Hazardous voltage test
- Diagnostic and fault location tools Multi-Meter Insulation Resistance Tester Pair Balance and Noise Measurements RFL

TDR

Section 2: Operating Procedures

2.1 Theory of Operation

The Model 6000 is a multiple use instrument. Use any or all of the various diagnostic and fault locating tools or use the automated test function to step through typical pair diagnostic tests and fault location procedures.

The Model 6000 is easy to operate (Figure 1 below)

A) Keys on the left side of the Front Panel control instrument operations.

B) Keys on the bottom of the Front Panel control the menu items that are displayed on the screen.

C) Keys on the right side of the Front Panel are used for fast access to common TDR controls.

D) The LED in the bottom right hand corner indicates the battery charger is plugged in.

E) The battery charger socket is conveniently located on the front.

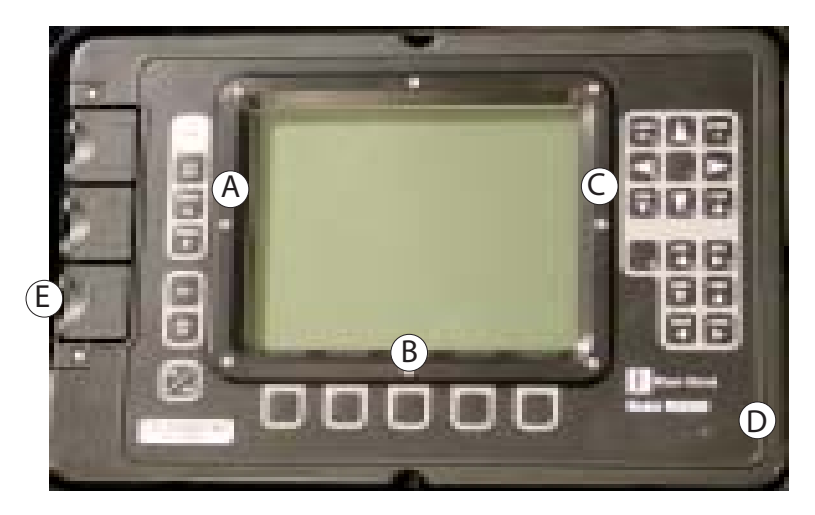

Figure 1 - Front panel

# 2.2 Front Panel Description

## 2.2.1 Keypad

The keys on the front panel control the functions displayed on the screen (Figure 2).

#### Instrument Operation Keys (A) Power, On/Off.

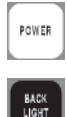

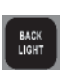

Backlight. Turn the backlight On/Off. Use backlighting for low light situations.

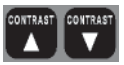

Contrast. Increase or decrease LCD screen contrast.

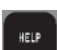

Help. Press to access the Help Menu.

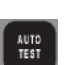

Auto Test. Press to start an automatic process for fault diagnosis and location.

# Menu Control Softkeys (B)

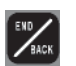

End/Back. Use the End/Back key to stop a test or to return to previous screen.

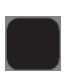

Softkey menu. The softkey menu is displayed on the screen. Press the softkey underneath the menu items to make your selection or move between selected items.

#### TDR Keys (C) H ZOOH

Horizontal Zoom In, Zoom Out. Use the two zoom keys to zoom in or out on an area in the waveform display.

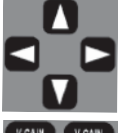

H ZOON

Waveform Position. Use the four arrow keys to move the position of the waveform(s) left, right, up, and down.

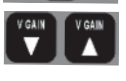

V Gain. Use the two arrow keys to increase and decrease the vertical waveform amplitude or gain.

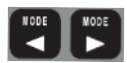

Mode. Use the two mode keys to change various live and stored waveform modes.

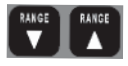

Range. Use the two range keys to increase and decrease the cable distance displayed on screen. Pulse width and vertical gain are automatically adjusted for each range.

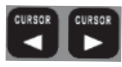

Cursors. The cursor keys move the distance cursor along the waveform. Use these keys to move the distance cursor to the point of interest on the wave-form. Cursors should be set on the leading edge of the reflection. When you change the cursor placement or adjust VOP, the distance between cursors automatically updates.

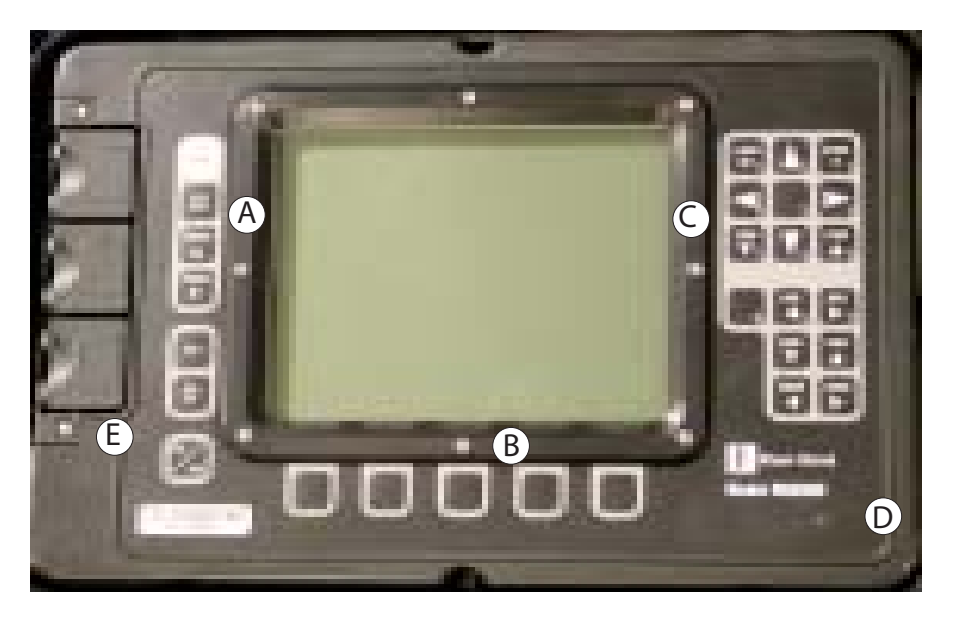

Figure 2 - Front panel

2.2.2 Battery Charger Socket (E)

Connect the external battery charger or the optional 12-volt cigarette lighter to the Battery Charger Socket to recharge the Model 6000 internal 7.2V nickel metal hydride battery pack. See "Maintenance" for complete instructions on recharging the battery.

You may operate the Model 6000 while the batteries are charging, but this will increase the charging time.

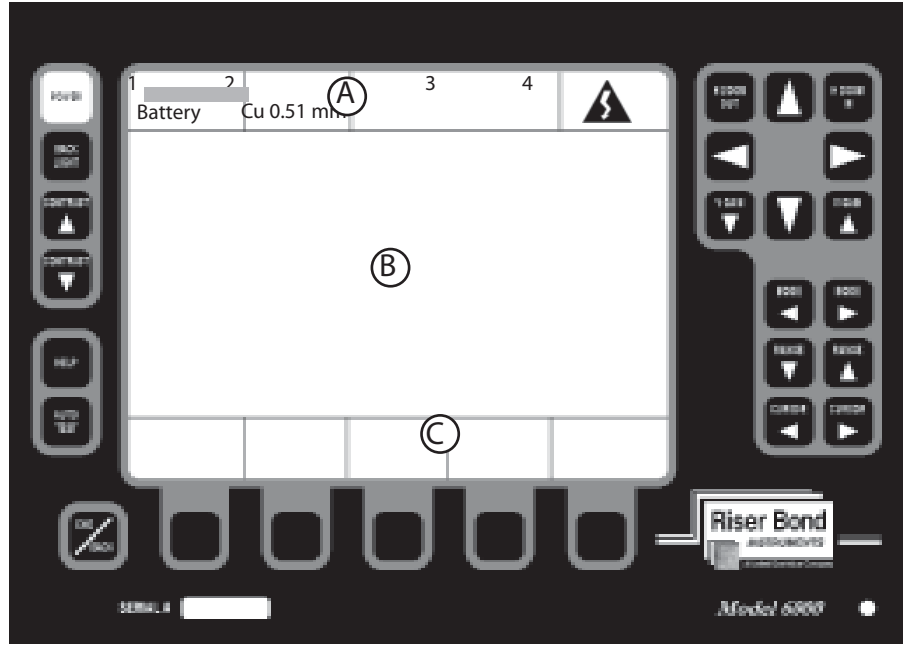

Figure 3 - Display Panel

## 2.2.3 Display (Fig. 3)

The display is a high contrast, SUPERTWIST Liquid Crystal Display. The center of the display is used to display test result information. A softkey menu, instrument settings and status bar are displayed on the top and bottom of the display.

(A) Status Bar. Displays information about the configuration and condition of the Model 6000:

- 1) Battery Level Indicator. Low battery message is activated when the battery level reaches 1/4 full.
- 2) Current Cable Type Indicator and RFL Temperature.
- 3) Progress Bar.
- 4) High Voltage Source Active Indicator.

(B) Test Display Area. Test results and waveforms are displayed in this area.

(C) Softkey Menu. Press the softkey underneath the menu item to make your selection.

Press End/Back to end a test or return to a previous screen.

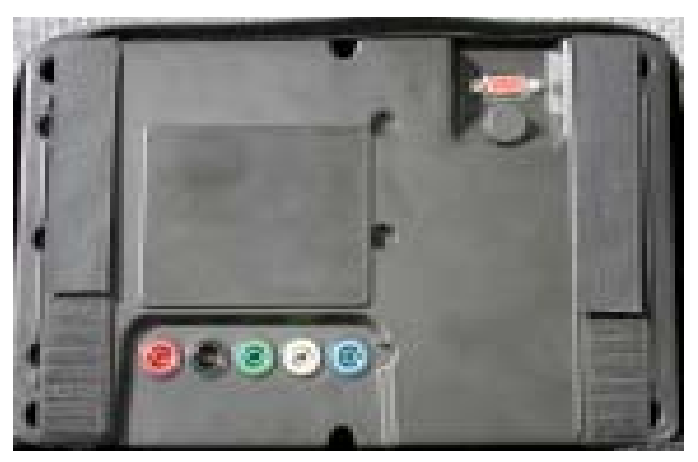

Figure 4 Back panel

2.3 Back Panel Description (Fig. 4)

The Model 6000 has two connector areas on the back panel:

- 1) The serial port
- 2) The Line 1, Line 2, and Earth (Ground) test lead cables.

#### 2.3.1 Serial Port

Use the serial port to connect a printer to the Model 6000. To print:

- 1) Press the softkey button General Settings to select the printer: Seiko DPU411; DPU414; or Citizen PN60.
- 2) Connect the printer cable to the serial port.
- 3) Press "Print" from the TDR, RFL, or Auto Test softkey menu.

The serial port is also used to transfer TDR waveforms to WAVE-VIEW software for display, storage, or printing. See the WAVE-VIEW manual for instructions.

2.3.2 Line 1, Line 2 and Earth (Ground) Test Lead Cable Assy.

Make pair connections to the Model 6000 with telephone test leads and colorcoded cables. Plug the red and black leads into the red and black cables. Plug the blue and yellow leads into the blue and yellow cables. Connect the leads to the pair(s) under test.

Plug the green test lead into the green cables and connect to the network Earth (Ground).

Test lead color connection instructions are displayed on the LCD screen. It is very important that the correct color test leads are connected to the cables. Only use Riser Bond test leads; using other test leads may damage the Model 6000 and/or void the manufacturer's warranty.

#### 2.4 Instrument Operation

2.4.1 Start-up

To set up your Model 6000 for operation, or to change settings:

- Press Power. A Start-up screen with a softkey menu at the bottom is displayed on your instrument (Figure 5). The Start-up screen lists the Model number, firmware version, release date, system, options, and copyright message.
- 2) Press General Settings. The General Settings menu shows the various instrument settings: Measurement Units, Backlight at Start-up, Serial Printer Type, Auto Off, and active remove.

3) Press Select to highlight the desired option; press Adjust to scroll through the list.

4) Press End/Back to go back to the previous screen. Your Model 6000 is now ready for operation.

5) The General Settings menu includes a Cable Type menu, controls to load the defaults or "factory" settings, and an Instrument Calibration function. Use the Instrument Calibration function to verify that the Multi-Meter and Resistance Fault Locators are

operating properly, or if the Model 6000 has been subjected to extreme temperatures since the last time the calibration function was performed.

6) The Model 6000 performs a Hazardous Voltage Test of the pair when the instrument is turned on or when a different test is selected. If an AC voltage greater than 30VAC is detected, the

Hazardous Voltage Warning dialog box is displayed on the screen.

When you see the warning, stop testing immediately and remove the voltage source.

| Battery                    | Cu 0.51 mm                                               |                                     |                 |                   |
|----------------------------|----------------------------------------------------------|-------------------------------------|-----------------|-------------------|
| Riser                      | Bond                                                     |                                     |                 |                   |
| Ma<br>Re<br>Da<br>Sy<br>Op | odel 6000<br>vision: 1<br>ite: 1<br>stem: S<br>otions: N | .05<br>2/8/2000<br>itandard<br>lone |                 |                   |
| General<br>Settings        |                                                          | Multi-<br>Meter                     | Pair<br>Quality | Fault<br>Location |
| J U                        |                                                          |                                     | U               | U-                |

Figure 5 - Start-up screen

#### 2.4.2 Typical Connection

The Model 6000 uses a consistent connection scheme to the pair for most tests. Once this connection is made to the pair, use the Model 6000 to measure the DC and AC parameters and locate faults.

A typical connection is:

- Red test lead connects to the A leg (Ring) of the pair.
- Black test lead connects to the B leg (Tip) of the pair.
- Green test lead connects to earth (Ground).

For a two-pair connection, to compare pairs using the TDR or four-wire RFL connections:

1) Connect the blue test lead to the A leg (Ring) of pair two.

2) Connect the yellow test lead to the B leg (Tip) of pair two or 2nd good wire in the four-wire RFL test.

Section 3: Multi-Meter Functions

The Multi-Meter function measures DC Volts, AC Volts, Foreign Battery, Resistance, and Insulation Resistance (Figure 6).

The operation of each test is similar; the user has the option to test the pair, or exit the function.

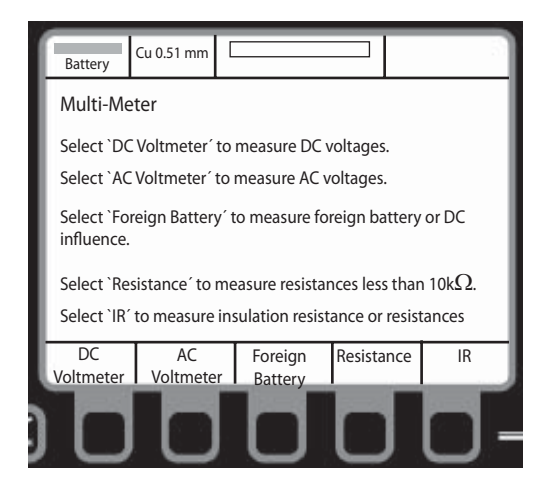

Figure 6 - Multi-Meter screen

Press the Multi-Meter button to start.

- 3.1 Measuring AC or DC volts (Figure 7)
  - 1) Use the connection described in section 2.4.2 to connect the pair to the Model 6000.
  - 2) Press the AC Voltmeter or DC Voltmeter softkey.
  - 3) Press the softkey for the desired measurement, A-B (Ring-Tip),

A-E (Ring to GND), B-E (Tip to GND).

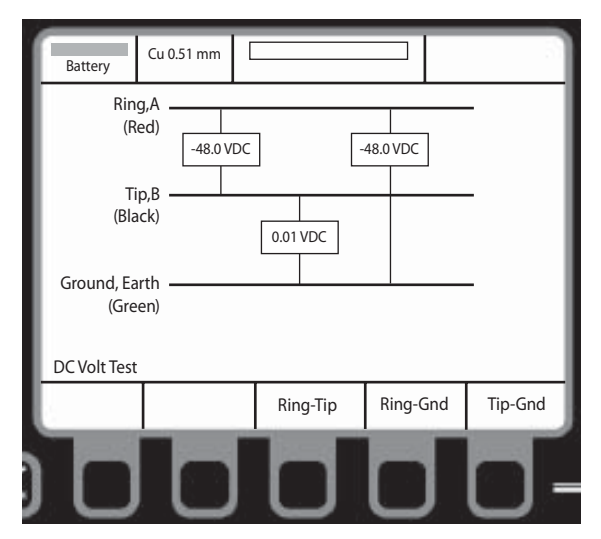

Figure 7 - DC Voltage test screen

- 3.2 Measuring Foreign Battery
  - 1) Use the connection described in Section 2.4.2 to connect the pair to the Model 6000. Make sure the links in the exchange have been pulled and/or the pair is isolated with no exchange battery.
  - 2) Press Foreign Battery.
  - 3) Press the softkey for the desired measurement, A-E (Ring to GND), B-E (Tip to GND).
- 3.3 Measuring Resistance
  - 1) Use the connection described in Section 2.4.2 to connect the pair to the 6000.
  - 2) Press Resistance.
  - 3) Press the softkey for desired measurement, A-B (Ring to Tip), B-E (Tip to GND), A-E (Ring to GND).

- 3.4 Measuring Insulation Resistance (Figure 8)
  - 1) Use the connection described in Section 2.4.2 to connect the pair to the 6000.
  - 2) Press IR.

3) To adjust the IR test voltage, press Test Voltage to scroll through voltage options. For the initial test, use the 50V IR test setting only. Using a higher voltage may damage anything still

connected to the network. If a full test is required, make sure that the pair is isolated and the exchange battery is disconnected and remove any other components or electronics off the pair.

 4) Press and hold the softkey for the desired measurement, A-B (Ring to Tip), A-E (Ring to GND), B-E (Tip to GND).

Note: For accurate insulation resistance measurements on long cable, the Model 6000 may need 20 to 30 seconds to display a measurement. This will ensure the voltage has been applied and discharged before the next test selection is made.

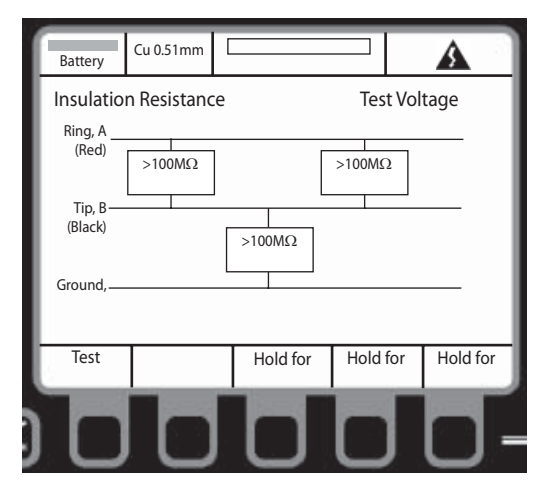

Figure 8 - Insulation Resistance screen

Use the Pair Quality key to test Loop Current, Noise Metallic (transverse noise), Power Influence (longitudinal noise), and Longitudinal Balance.

- 4.1 Testing Loop Current
  - 1) Use the connection described in Section 2.4.2 to connect the pair to the Model 6000.
  - 2) Press Loop Current. Loop Current is drawn and the measurement is displayed in mA.
- 4.2 Noise Metallic and Power Influence

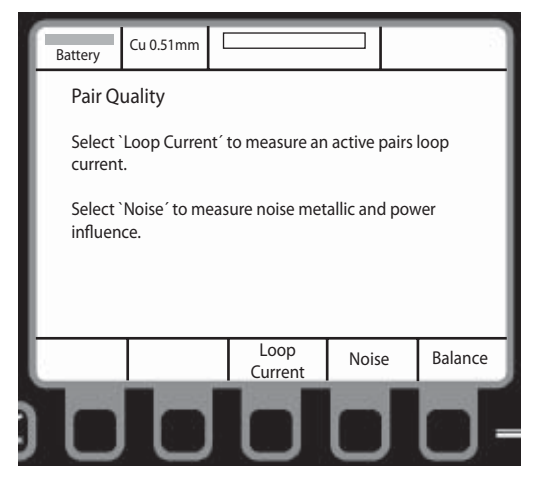

Figure 9 - Pair Quality screen

1) Use the connection described in section 2.4.2 to connect the pair to the Model 6000.

2) Press Noise. Screen displays Noise Metallic (NM) and Power Influence (PI). Calculated balance (PI - NM) is displayed.

3) Noise metallic is sometimes referred to as transverse noise and power influence is sometimes referred to as longitudinal noise.

|                    | Good       | Fair            | Bad       |
|--------------------|------------|-----------------|-----------|
| Noise Metallic     | <=20 dBrnC | 21 to 30 dBrnC  | >30 dBrnC |
| Transverse Noise   | <=-70 dBmp | -69 to -60 dBmp | >-60 dBmp |
| Power Influence    | <=80 dBrnC | 81 to 90 dBrnC  | >90 dBrnC |
| Longitudinal Noise | <=-10 dBmp | -9 to 0 dBmp    | >0 dBmp   |
| Calculated Balance | >60 dB     | 50 to 60 dB     | <50 dB    |

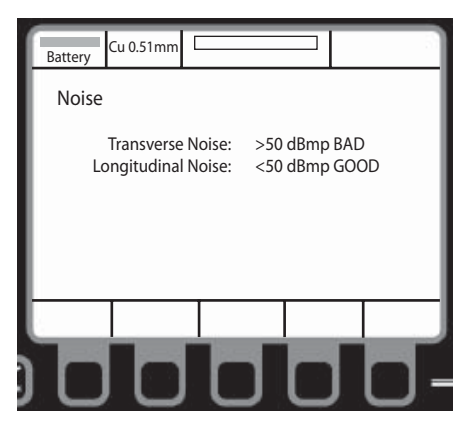

Figure 10 - Noise Metallic test screen

- 4.3 Testing Longitudinal Balance
  - 1) Use the connection described in Section 2.4.2 to connect the pair to the Model 6000.
  - 2) Press Balance. Screen displays Longitudinal Balance.

|                      | Good   | Fair        | Bad    |
|----------------------|--------|-------------|--------|
| Longitudinal Balance | >60 dB | 50 to 60 dB | <50 dB |

Table 2

# 4.4 Auto Test

The Auto Test function allows you to press a single button and perform a diagnostic test of the pair, consisting of DCV, ACV, Foreign Battery, Resistance, Loop Current, and Noise and Balance tests. The results of the tests are displayed on a comprehensive table on the screen.

To Auto Test:

- 1) Use the connection described in Section 2.4.2 to connect the pair to the Model 6000.
- 2) Press Auto Test on the Front Panel.
- 3) Press Start to test.
- 4) Press Storage to view stored test results.

At the end of the test, four softkeys are displayed.

- 1) Press Storage to store test results to a dedicated memory location.
- 2) Press Print to print test results.
- 3) Press Analysis to analyze test data. A fault location method is suggested.
- 4) Press Start to test again.

| Battery         | 0.51 mm |              | <u></u> |
|-----------------|---------|--------------|---------|
| Auto Test       | T-R     | T-G          | R-G     |
| DC Ve           | olts    |              |         |
| AC Ve           | olts    |              |         |
| Loop Curr       | ent     |              |         |
| Foreign Batt    | ery     |              |         |
| Resistar        | nce     |              |         |
| Metallic No     | oise    |              |         |
| Power Influer   | nce     | Record:      |         |
| Calculated Bala | nce     | Line Status: |         |
|                 |         |              |         |
| Storage         |         |              | Start   |
|                 |         |              | ٦-      |

Figure 11 - Auto Test screen

Section 5: Fault Location

The Fault Location Softkey allows you to select an RFL or full function TDR. Use the RFL function to locate a resistance fault on a pair or single conductor. Use the TDR to locate other faults such as opens, shorts, water, bad splices, and cable damage.

5.1 Selecting a Fault Location Tool

Use the following table to determine which tool is best suited to locating specific types of faults.

| Type of Fault         | Excellent | Good | Fair |
|-----------------------|-----------|------|------|
| Open Circuit          | TDR       |      |      |
| Short Circuit         | TDR       |      |      |
|                       | RFL       |      |      |
| High Resistance Joint | TDR       |      |      |
| Split Pairs           | TDR       |      |      |
| Crosstalk             |           | TDR  |      |
| Low Insulation        | RFL       |      | TDR  |
| Resistance            |           |      |      |
| Low Insulation        | RFL       |      | TDR  |
| Resistance to Ground  |           |      |      |
| Contact Fault         | RFL       | TDR  |      |
| Earth Fault           | RFL       | TDR  |      |
| Water in Cable        |           | TDR  |      |
| Locate Load Coil      | TDR       |      |      |

Table 3

5.2 Resistance Fault Locator (RFL)

There are three possible RFL test modes:

- 3-wire mode is used when only one leg of the pair is faulty
- 4-wire mode is used when both legs of the faulty pair are affected. In this case, you need two good wires. Attach the yellow and black leads to the good wires. None of the three wires have to be the same gauge.

• The Kupfmuller mode is used when a good wire cannot be found. To help ensure accurate results:

1) The fault ratio between the two conductors has to be at least 2 to 1. For example, if the "good" wire has a fault of  $2M\Omega$ , the fault on the "bad" wire must be less than  $1M\Omega$ .

2) The loop resistance must be 100 times smaller than the two faults added together. For example, if one fault is  $10k\Omega$  and the other is  $90k\Omega$  ( $10k\Omega + 90k\Omega = 100k\Omega$ ), then the loop

has to be  $1000\Omega$  or less.

Follow the on-screen diagram for correct connection and test procedures.

In all three modes, the opposite ends of the pair must be shorted together (strapped) at a point past the fault, normally at the end of the cable span. A yellow clip is supplied for strapping.

With the optional Oscillator and Probe, four modes (open, short, tone, and connect exchange) enable the technician to change the far end device remotely to optimize cable pair for the required test.

5.2.1 Setting up the Resistance Fault Locator (RFL)

- 1) Press Fault Location.
- 2) Press RFL.

3) Press Settings. The RFL must be configured properly for accurate fault location.

4) Press Select to highlight the desired option cable temperature, RFL test type, and measurement units (ohms, feet, or meters).

Press Adjust to move between options. Enter the actual cable temperature, not the ambient temperature.

5) Press Cable Type. Use Select and Set to select cable type.

6) Press End/Back to return to the test screen.

| Battery   | Cu 0.51mm<br>+20° |     |               |               |
|-----------|-------------------|-----|---------------|---------------|
| 3-Wire RF | L                 |     |               |               |
|           |                   | DTS |               |               |
| Good wire |                   |     |               | _             |
| (Black    | :)                |     |               | .)            |
| D. J. J.  | DTF               |     | STF           | $\rightarrow$ |
| Bad Wir   | e<br>N            | Į   |               |               |
| (Red      | )                 | Í   |               |               |
| Caus      | e                 |     |               | - 1           |
| (Green    | )                 |     |               |               |
|           |                   |     |               |               |
|           |                   |     |               |               |
| Settings  |                   |     | Setup<br>DJFS | Test          |
|           |                   |     |               |               |

5.2.2 Using the RFL

Use the connection described in Section 2.4.2 or as described on screen to connect the pair to the Model 6000.

If the distance to the strap point is known:

1) Press Setup DTS (Distance to Strap).

2) Use Selection and Adjust to enter distance and cable type for each section of cable before the strap point.

If you don't know the distance to the strap point:

- 1) Press Settings.
- 2) Press Cable Type. Use Select and Set to select cable type.
- 3) Press End/Back to return to the test screen.
- To test: For 3-or 4-wire modes, connect the strap at the far end of the cable. Press Test.

• For the Kupfmuller mode, leave the strap disconnected and Press Test; the instrument will tell you when the strap should be connected.

First, the Model 6000 measures the fault value. Then it checks that the pair is shorted (strapped) at the end. Next, the Model 6000 calculates distance to strap and distance to fault.

| Battery    | Cu 0.51mm<br>+20° |              |              |      |  |  |  |
|------------|-------------------|--------------|--------------|------|--|--|--|
| 3-Wire RFL | 3-Wire RFL        |              |              |      |  |  |  |
| Good wire  |                   | DTS = 4788 m |              | -    |  |  |  |
| Bad wire   | DTF = 2393 m      | STF          | = 2374 m     |      |  |  |  |
| (Red)      |                   | \$ 0.1       | мΩ           |      |  |  |  |
| (Green)    |                   |              |              | -    |  |  |  |
|            |                   |              |              |      |  |  |  |
| Settings   |                   |              | Setup<br>DTS | Test |  |  |  |

Figure 13 - RFL test with results

If a fault is not detected, or the strap is not connected properly, a warning is displayed (Figure 14). Re-test or exit the screen.

| Battery                                                | Cu 0.51mm<br>+20°                                                   |                                                                 |                                         | 5 |
|--------------------------------------------------------|---------------------------------------------------------------------|-----------------------------------------------------------------|-----------------------------------------|---|
| 3-Wire RFL                                             | -                                                                   |                                                                 |                                         |   |
| Good wire<br>(Blac<br>Bad wi<br>(Ree<br>Caus<br>(Greet | Warning<br>A fault w<br>DTS cou<br>Verify co<br>again.<br>Press `Ol | vas not detec<br>Id not be det<br>nnections ar<br>K´ to continu | ted and<br>ermined.<br>nd run test<br>e |   |
|                                                        |                                                                     |                                                                 | ОК                                      |   |

Figure 14 - Strap not connected warning

5.2.3 Multiple Gauge (Diameter) Sections

If DTS is known or if a cable has multiple sections of different wire gauge (diameter) cables, then use the DTS Setup to define each cable section and type of cable (Figure 15).

1) Press Setup DTS.

2) Use the Adjust arrows to enter the number of cable sections in the Number of Sections field.

3) Edit the section data using the Selection arrows to scroll to each section and the Adjust arrows to select the proper cable type.

4) Press End/Back to return to the Resistance Fault Locator screen once the cable sections are defined.

| Battery  | Cu 0.51mm [<br>+20° |             |           | 0        |
|----------|---------------------|-------------|-----------|----------|
|          |                     |             |           |          |
|          | Number of Se        | ctions: 2   |           |          |
|          | Section 1 L         | ength: 1010 | ) ft      |          |
|          | Cable               | etype: Cu 2 | 24 AWG Ge | -        |
| filled   |                     |             |           |          |
|          | Section 2 L         | ength: 3000 | ) ft      |          |
|          | Cable               | etype: Cu   | 26 AWG Ai | r-       |
| (        | Core                |             |           |          |
|          | Section 3 L         | ength:      |           |          |
|          | Cable               | e type:     |           |          |
|          |                     |             |           |          |
| <u> </u> |                     |             |           | <b>1</b> |
|          | Selection           | Selection   | Adiust    | Adjust   |
| -        |                     |             |           |          |

Figure 15 - Multiple gauge (diameter) sections

#### 5.2.4 After the RFL Test

Once the RFL test is completed and a result has been obtained, the softkeys will have the following options:

- 1) Print. Print to a serial printer.
- 2) Transfer to TDR. The results of the RFL test can be transferred

to the TDR. The cursor marked "F" indicates the fault and the cursor marked "S" indicates the strap.

- 3) Relocate. Run the same test again.
- 4) New Pair. Select a new test.

## 5.3 TDR Operation

From the main menu press "Fault Location: and then press TDR. Press the softkeys underneath the menu items to control TDR operations. The more commonly used controls are on the keys on the right side of the Front Panel. See Section 2.2.1.

5.3.1 How to Use Softkey TDR Controls

VOP. Press Control until the VOP keys appear. Press the keys to increase and decrease the VOP.

Pulse Width. Press Control until the Pulse keys appear. Press the keys to increase and decrease Pulse Width.

Balance Control. Press Control until the Balance Left and Balance Right keys appear. Press the keys to adjust the output balance circuit.

Filter. Press Control until the Filter keys appear. Use the keys to cycle through available software filters. Filters are not available in intermittent fault mode. Search. Press Control until the Search key appears. Press the key to automatically search the cable for major faults or the end of the cable

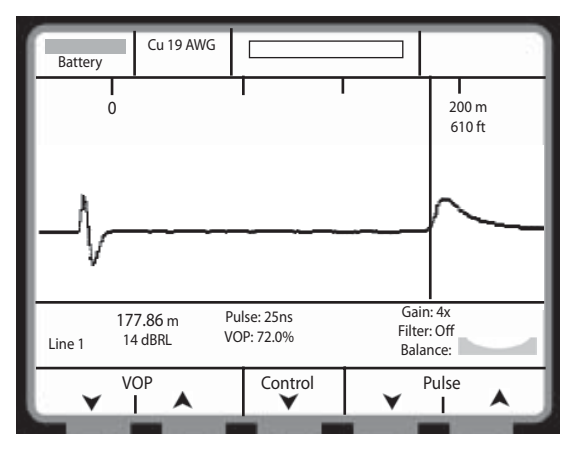

Figure 16 - TDR screen

Storage. Press Control until the Storage key appears. Press Storage to select a memory location, store a waveform, recall a waveform, or erase all waveforms.

Serial Printing. Press Control until the Print key appears. Press the key to print the screen on a connected serial printer.

Cursor 1. Set TDR Cursors to "Dual," then press Control until Cursor 1 appears. Press left or right keys to move Cursor 1.

Overlay. Available when two waveforms are displayed on screen. Press Control until Overlay keys appear. Press the keys to adjust waveform separation.

Unloaded Samples/Loaded Samples (without load coils/with load coils). Press Control until the Unloaded Samples and Loaded Samples keys appear. Press either key to access sample waveforms of typical cable faults. Press Selection to scroll through the waveforms. As each is highlighted, a description is displayed at the bottom of the screen. Select a waveform and press Recall to view it. The waveform is displayed along with the current live waveform. The Mode keys can be used to view Line 1, recalled waveform or Line 1 and recalled simultaneous.

| Battery<br>Unloaded                                                                 | Cu 24 mm<br>d-Cable Sai  | mples               |       |        |
|-------------------------------------------------------------------------------------|--------------------------|---------------------|-------|--------|
| OPEN<br>SHORT<br>NEAR OP<br>FAR OPEN<br>WETSPLIC<br>SPLIT RE<br>BRIDGET/<br>LOADCOU | EN<br>N<br>CE<br>AP<br>L | _                   |       |        |
| Complete                                                                            | e open at 15             | 2m with a VOP of 62 | 2.0%. |        |
|                                                                                     | Selection                | Selection           |       | Recall |

Figure 17 - Unloaded Samples screen

## 5.3.2 Adjusting TDR Settings

To adjust TDR settings:

1) Press Settings.

2) Press Cable Type. Highlight the gauge, size or type of cable under test.

3) Press Select to highlight menu items. Press Adjust to scroll through and set options:

• Horizontal Reference. Select On to display a Horizontal Reference Line on the screen.

- VOP. Display velocity of propagation as a percentage of the speed of light (VOP), or as meters or feet per microsecond velocity divided by 2 (V/2).
- Cursors. Select Single or Dual. If dual is selected, press the softkey cursor buttons in the TDR menu to operate the second cursor.

• Cancel Test Leads. Select Yes to cancel the 6 foot test lead. The leads provided are 6 feet long, the TDR will automatically cancel out the test lead when you select yes. Let the TDR do the math.

• TDR Start. Select whether the TDR will start in the shortest possible distance range and pulse width or will start by running an Autosearch to scan the cable for major faults.

- Stress Voltage.
- Stress Starts IFD.
- Stress Polarity.

| Battery | Cu 0.51mm                       |                              |                          |           |     |
|---------|---------------------------------|------------------------------|--------------------------|-----------|-----|
| TDR S   | Settings                        |                              |                          |           |     |
| Hor     | izontal Refe<br>Velocity F<br>C | erence:<br>ormat:<br>ursors: | OFF<br>VOP (%)<br>SINGLE |           |     |
| Cable   |                                 |                              | Selec                    | tion Adju | ust |
| -       |                                 | -                            |                          | -         | -   |

Figure 18 - TDR settings

# 5.3.3 Using the TDR

To use the TDR:

• Use the connection described in Section 2.4.2 to connect the pair to the Model 6000 for a single pair or two pair operation.

• Start in the shortest distance range to examine the cable close to the instrument. NOTE: To test through load coils, step through the ranges until you reach the 330µs pulse width. A symbol will appear in the left hand corner of the LCD to confirm you are in the loaded mode.

• To test longer cable, press the Range up button to increase the test distance.

• Look for events (reflections) on the cable signature. Scan all the way to the end of the section you are testing.

• IFD - used to allow the user to take a snap shot of the cable under test on line 1 and store this in memory and then overlay a live trace over this on line 1 for random events on that line. These can be positive or negative excursions and could be caused by mechanical problems with the cable under test or other nonconstant problems. Select by pressing the "Mode" button until IFD (Line 1) shows on the bottom left of the LCD display above the soft keys.

• Stress TDR - a unique feature primarily used to help augment and identify problems in cables caused by, for example, wet joints. The user is able to adjust the level of voltage applied, the polarity of that voltage and whether entering the modes starts up IFD or not in order to mitigate problems of this kind.

# 5.4 Capacitive Fault Locator (Open/Cap Meter)

The Capacitive Fault Locator is used to measure capacitance of the pair to the end of the cable or the distance of an open circuit in the span of the cable.

5.4.1 Setting up and using the Open/Cap Meter (Figure 19)

1) Use the connection described in section 2.4.2 to connect the pair to the Model 6000.

- 2) Press Fault Location.
- 3) Press Open/Cap Meter.

4) Press Cable Type and use the Select and Set controls to select the cable type. This step is not necessary if the cable type has been selected for previous tests.

5) Press End/Back to return to the test screen.

6) Press the softkey for the desired measurement, A-B (Ring-Tip),

A-E (Ring to Earth), B-E (Tip to Earth).

| Battery               | 0.40mm Cu Ge                            |     |         |         |
|-----------------------|-----------------------------------------|-----|---------|---------|
| Open/                 | Cap Meter                               |     |         |         |
| (Rec<br>(Blac<br>Eart | A<br>d) 0.33 nf<br>6.9 m<br>B<br>k<br>h | F   |         | ]       |
| Cable<br>Type         |                                         | A-B | A-Earth | B-Earth |

Figure 19 - Open/Cap Meter Results screen

Section 6: Helpful Hints

Read the Operator's Manual thoroughly.

Know your equipment. If you have questions, call Riser Bond at

(877) 247-3797

Get as close to the fault as possible.

Make a quality connection to the cable under test.

Enter the correct cable type or VOP.

Start in the shortest range/pulse width.

Test from both ends of the cable.

When locating a fault, determine cable path and depth accurately to improve accuracy.

Retest the cable after repairing the fault.

Use common sense when troubleshooting.

Use multiple tests to locate a fault and to verify the distance before digging.

Section 7: Maintenance

7.1 Charging the Batteries

The Battery Charger Socket is for recharging the Model 6000 internal 7.2V nickel metal hydride battery pack. The batteries may be recharged with the external battery charger or with an optional 12-volt cigarette lighter adapter.

The Model 6000 is shipped with battery discharged:

- 1) Plug the external battery charger (or adapter) jack into the Charger Socket.
- 2) Plug the charger into an AC or DC power source with correct voltage and current specifications.
- 3) For a fully charged battery, charge the instrument for a maximum

of 16 hours. The green LED on the Front Panel will illuminate to indicate the charger is plugged in and the batteries are being charged.

You may operate the Model 6000 while the batteries are charging, but this will increase the charging time.

The Model 6000 has a built-in circuit which limits battery charge current. As the batteries approach maximum charge, the charging rate will decrease. Do not leave the batteries charging for long periods of time; their useful life will be shortened.

# 7.2 Cleaning

Use a lint-free cloth or small, soft brush to remove dust from the Model 6000 display screen and connectors.

Use a damp cloth and a mild soap and water to clean the case, front panel and outside of the instrument. Do not get water in the instrument to help ensure proper operation. Do not use harsh chemicals and abrasive cleaners: they may damage the Front Panel and case.

# 7.3 Periodic Inspection

Inspect the Model 6000 and accessories regularly for damaged, worn or missing parts or deformations in the enclosure. If the unit is operated in harsh, dusty or wet environments, inspect after every use. If repairs are necessary, return the unit immediately to Riser Bond or a designated representative.

Clean the Model 6000 regularly, following the manufacturer's cleaning instructions. Inspect the back panel connectors for dirt, broken or deformed insulation and contacts, and clean and repair as needed.

Inspect cable accessories for damaged insulation, bent or broken clips. Replace damaged parts immediately.

7.4 Service

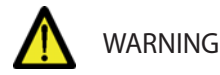

Do not perform service or repair on this instrument. There are no user serviceable parts on or in this instrument. Return the instrument to Riser Bond or another authorized repair facility for repairs or service. Failure to do so could result in electric shock and/or void your manufacturer's warranty.

#### Instrument Disposal

This instrument is equipped with non-user serviceable nickel metal hydride batteries. If you need to dispose of this instrument, consult your local regulations for standard disposal procedures.

Section 8: Specifications

General Specifications for Model 6000

Physical - without carrying case & accessoriesHeight:6.93 inches (176 mm)Width:10.71 inches (272 mm)Depth:3.15 inches (80 mm)Weight:4.8 pounds (2.2 kg)

| Physical - with nylon c       | arrying case & accessories                      |
|-------------------------------|-------------------------------------------------|
| Height:                       | 7.80 inches (198 mm)                            |
| Width:                        | 11.18 inches (284 mm)                           |
| Depth:                        | 7 inches (178 mm)                               |
| Weight:                       | 7.9 pounds (3.6 kg)                             |
| Environmental                 |                                                 |
| <b>Operating Temperature:</b> | : 32°F to 122°F (0°C to 50°C)                   |
| Storage Temperature:          | -4°F to 140°F (-20°C to 60°C)                   |
| Humidity:                     | 95% max. relative, non-condensing               |
| Vibration:                    | IEC 68-2-6                                      |
| Shock (Bump):                 | IEC 68-2-29                                     |
| Drop:                         | IEC 68-2-27                                     |
| Moisture rating:              | IP 54                                           |
| Power                         |                                                 |
| Internal:                     | Rechargeable, 7.2V nickel metal hydride battery |
| <b>F</b> ( 1                  | pack                                            |
| External:                     | 12 VAC or VDC, 1250mA power supply              |
| Operating lime:               | Greater than 6 hours without backlight          |
|                               |                                                 |

#### Display

320 X 240 dot-matrix liquid crystal display with CCFL backlighting.

| Multi-Meter |           |
|-------------|-----------|
| DC Voltage: | 0 to 400V |
| Resolution: | 0.1V      |
| AC Voltage: | 0 to 400V |
| Resolution: | 0.1V      |
| Accuracy:   | 2%±0.1V   |
|             |           |

| Foreign Battery: 2 | to 400V |
|--------------------|---------|
| Resolution:        | 0.1V    |
| Accuracy:          | 1%±0.1V |

Resistance 0 to 1.999.9 ohm

Insulation Resistance Test Voltage: 50V, 100V, 250V, 500V

0.00 Mohm to 9.99 Mohm Resolution: 0.01 Mohm Accuracy: 2% +/- 0.01 Mohm 10.0 Mohm to 99.9 Mohm Resolution: 0.1 Mohm Accuracy: 4% +/- Mohm 100.0 Mohm to 999 Mohm Resolution: 1 Mohm Accuracy: 10% +/- Mohm **Open/Capacitance Meter** 0 to 999 ft (0 to 99.9 m) **Resolution:** 1 ft (0.1 m) 2%±3 ft (1 m) Accuracy: 1000 ft to 9,999 ft (100 m to 999 m) 10 ft (1 m) Resolution: Accuracy:  $\pm 3\%$ 10,000 ft to 99,999 ft (1000 m to 9990 m) 100 ft (10 m) Resolution: Accuracy: ±5% 100,000 ft to 149,999 ft (10,000 m to 49900 m) **Resolution:** 1000 ft (100 m) Accuracy: +8% 0 to 9.99nF **Resolution:** 0.01nF Accuracy: 2% +/- 0.06nF 10.0 to 99.9nF Resolution: 0.1nF 3% +/- nF Accuracy: 100 to 999nF Resolution: 1nF 5% +/- nF Accuracy: 1000 to 2000nF Resolution: 1nF 8% +/- nF Accuracy:

Time Domain Reflectometer loaded and non-loaded cable Horizontal Resolution: For distances less than 2,000 ft: <0.25 ft at 99.0% VOP, <0.07 ft at 30.0% <0.07 m at 99.0% VOP, <0.02 m at 30.0%

For distances over 2,000 ft: 1 foot at any VOP 0.1 meter at any VOP

Vertical Resolution: 14 bits with 137 dots displayed

Vertical Sensitivity: >65dB

Output signal: Pulse widths of 2ns, 25ns, 100ns, 500ns, 1.5 $\mu s$ , 4.4 $\mu s$  and 330 $\mu s.$ 

Output balance: Variable from  $80\Omega$  to  $120\Omega$ 

Distance Accuracy:  $\pm 0.5$  ft plus  $\pm 0.01\%$  of reading  $\pm 0.15$  m plus  $\pm 0.01\%$  of reading

Maximum Range Live waveform: 63,700 ft (19,400 m) at 99.0%VOP 38,600 ft (11,700 m) at 60.0%VOP Range varies with VOP. Maximum testable cable length varies with pulse width and cable type.

Input Protection 400 VDC or VAC up to 60 Hertz

V/2 ranging from 45.0 to 148.4 m/µs or 147.5 to 486.9 ft/µs
Loaded cable: V/2 ranging from 1.2 to 30.0 m/µs or 3.9 to 98.4 ft/µs

Velocity of Propagation (VOP) Two user-selectable display formats:

• VOP (%) ranging from 30.0% to 99.0% Loaded cable: VOP (%) ranging from 0.8% to 20.0%

Waveform Storage 32 SUPER-STORE waveforms at 6144 samples each

Software Noise Filters

4x, 8x, 16x, 32x, 64x, 128x, 50/60 HZ

- 3 wire test:  $\pm 0.25\%$  of DTS  $\pm 0.4$  ohms
- 4 wire test: ±0.25% of DTS ±0.25 ohms
- KupfmullerTest: ±1.0% of DTS ±1 ohm

Noise/Balance Measurements 0 to 120mA Loop current: Resolution: 0.1mA 5% ±0.2mA Accuracy: Longitudinal Balance: 40 to 62 dB Frequency: 1004 Hz **Resolution:** 1 dB  $\pm 2 \, dB$ Accuracy: Noise Metallic: 0 to 50 dBrnC Transverse Noise: -90 to -40 dBmp Resolution: 1 dB +2 dB Accuracy: Power Influence: 40 to 100 dBrnC Longitudinal Noise: -50 to 10 dBmp Resolution: 1 dB  $\pm 2 \, dB$ Accuracy:

Standard Accessories

Operator's Manual, 12VDC charger, nylon carry/accessory bag, shoulder strap, 2 sets telephone connection leads plus ground lead, pair shorting strap, VOP card.

Options Riser Bond Oscillator and Probe.

#### Appendix A Serial I/O Printer Port Connection

#### Citizen PN 60 Pocket Printer

The Riser Bond Model 6000 interfaces to the Citizen PN60 Pocket Printer. The printer setup parameters are as follows:

| Language:      | English | Emulation:         | Epson      |
|----------------|---------|--------------------|------------|
| Font:          | Roman   | Pitch:             | 10CPI      |
| Font Lock:     | Off     | Compress:          | Off        |
| Line Spacing:  | 6LPI    | Form Length:       | 11 letters |
| Character Set: | Italics | Slash Zero:        | On         |
| Code Page:     | USA     | Internal Char Set: | USA        |
| Space Skip:    | Enable  | Auto LF:           | Off        |
| Stylewriter:   | Auto    | Power Off:         | 3 minutes  |
| Protocol:      | DTR     | Baud Rate:         | 9,600      |

#### Seiko DPU-411/414 Printer

The Model 6000 can be used in conjunction with the Seiko DPU-411 thermal Printer. It uses the Seiko DPU-411 command set. Serial communication parameters are: no parity, two-stop bit, and 9,600 baud.

The printer setup parameters areas follows:

| Input Method:      | Serial          |
|--------------------|-----------------|
| CR Function:       | Carriage return |
| Print Mode:        | Normal printing |
| Character Set:     | Ordinary char.  |
| Zero Font:         | Slash zero      |
| Intern Char Set:   | USA             |
| Data Bit Len:      | Eight bits      |
| Parity Permission: | Without         |
| Parity Condition:  | Odd             |
| Baud Rate          | 9,600           |
|                    |                 |

## Appendix B - VOP Table (Telephone)

| Cable<br>PIC 19 | AWG<br>.912 | MM<br>.72 | VOP |
|-----------------|-------------|-----------|-----|
|                 | 22          | .643      | .67 |
|                 | 24          | .511      | .66 |
|                 | 26          | .404      | .64 |
| JELLY/          | 19          | .912      | .68 |
| FILLED          | 22          | .643      | .62 |
|                 | 24          | .511      | .60 |
|                 | 26          | .404      | .58 |
| PULP            | 22          | .643      | .67 |
|                 | 24          | .511      | .68 |
|                 | 26          | .404      | .66 |

#### WARRANTY

Subject to the conditions set out herein, Radiodetection Limited expressly and exclusively provides the following warranty to original end user buyers of Radiodetection products.

Radiodetection hereby warrants that its products shall be free from defects in material and workmanship for 1 year starting from point of sale to end customer. Extensions of this warranty period may be available where the same terms and conditions apply.

#### **Statement of warranty conditions**

The sole and exclusive warranty for any Radiodetection product found to be defective is repair or replacement of the defective product at Radiodetection's sole discretion. Repaired parts or replacement products will be provided by Radiodetection on an exchange basis and will be either new or refurbished to be functionally equivalent to new.

In the event this exclusive remedy is deemed to have failed of its essential purpose, Radiodetection's liability shall not exceed the purchase price of the Radiodetection product. In no event will Radiodetection be liable for any direct, indirect, special, incidental, consequential or punitive damages (including lost profit) whether based on warranty, contract, tort or any other legal theory.

Warranty services will be provided only with the original invoice or sales receipt (indicating the date of purchase, model name and dealer's name) within the warranty period. This warranty covers only the hardware components of the Radiodetection product.

Before a unit is submitted for service or repair, under the terms of this warranty or otherwise, any data stored on the unit should be backed-up to avoid any risk of data loss. Radiodetection will not be responsible for loss or erasure of data storage media or accessories.

Radiodetection is not responsible for transportation costs and risks associated with transportation of the product. The existence of a defect shall be determined by Radiodetection in accordance with procedures established by Radiodetection.

This warranty is in lieu of any other warranty, express or implied, including any implied warranty of merchantability or fitness for a particular purpose.

#### This warranty does not cover:

- a. Periodic maintenance and repair or parts replacement due to wear and tear.
- b. Consumables (components that are expected to require periodic replacement during the lifetime of a product such as non rechargeable batteries, bulbs, etc.).
- c. Damage or defects caused by use, operation or treatment of the product inconsistent with its intended use.

- d. Damage or changes to the product as a result of:
  - Misuse, including: treatment resulting in physical, cosmetic or surface damage or changes to the product or damage to liquid crystal displays.
  - Failure to install or use the product for its normal purpose or in accordance with Radiodetection instructions on installation or use.
  - Failure to maintain the product in accordance with Radiodetection instructions on proper maintenance.
  - iv Installation or use of the product in a manner inconsistent with the technical or safety laws or standards in the country where it is installed or used.
  - Virus infections or use of the product with software not provided with the product or incorrectly installed software.
  - vi The condition of or defects in systems with which the product is used or incorporated except other 'Radiodetection products' designed to be used with the product.
  - vii Use of the product with accessories, peripheral equipment and other products of a type, condition and standard other than prescribed by Radiodetection.
  - viii Repair or attempted repair by persons who are not Radiodetection warranted and certified repair houses.
  - ix Adjustments or adaptations without Radiodetection's prior written consent, including:
    - upgrading the product beyond specifications or features described in the instruction manual, or
    - modifications to the product to conform it to national or local technical or safety standards in countries other than those for which the product was specifically designed and manufactured.
  - x Neglect e.g. opening of cases where there are no user replaceable parts.
  - xi Accidents, fire, liquids, chemicals, other substances, flooding, vibrations, excessive heat, improper ventilation, power surges, excess or incorrect supply or input voltage, radiation, electrostatic discharges including lightning, other external forces and impacts.

# **CE** 250-0035-06

# RADIODETECTION<sup>®</sup>

#### SPX<sup>®</sup>

## **Global locations**

#### Radiodetection (USA)

28 Tower Road, Raymond, Maine 04071, USA Tel: +1 (207) 655 8525 Toll Free: +1 (877) 247 3797 rd.sales.us@spx.com www.radiodetection.com

#### Pearpoint (USA)

39-740 Garand Lane, Unit B, Palm Desert, CA 92211, USA Tel: +1 800 688 8094 Tel: +1 760 343 7350 pearpoint.sales.us@spx.com www.pearpoint.com

#### **Radiodetection (Canada)**

344 Edgeley Boulevard, Unit 34, Concord, Ontario L4K 4B7, Canada Tel: +1 (905) 660 9995 Toll Free: +1 (800) 665 7953 rd.sales.ca@spx.com www.radiodetection.com

#### Radiodetection Ltd. (UK)

Western Drive, Bristol, BS14 0AF, UK Tel: +44 (0) 117 976 7776 rd.sales.uk@spx.com www.radiodetection.com

#### **Radiodetection (France)**

13 Grande Rue, 76220, Neuf Marché, France Tel: +33 (0) 2 32 89 93 60 rd.sales.fr@spx.com http://fr.radiodetection.com

#### **Radiodetection (Benelux)**

Industriestraat 11, 7041 GD 's-Heerenberg, Netherlands Tel: +31 (0) 314 66 47 00 rd.sales.nl@spx.com http://nl.radiodetection.com

#### **Radiodetection (Germany)**

Groendahlscher Weg 118, 46446 Emmerich am Rhein, Germany Tel: +49 (0) 28 51 92 37 20 rd.sales.de@spx.com http://de.radiodetection.com

#### **Radiodetection (Asia-Pacific)**

Room 708, CC Wu Building, 302-308 Hennessy Road, Wan Chai, Hong Kong SAR, China Tel: +852 2110 8160 rd.sales.asiapacific@spx.com www.radiodetection.com

#### **Radiodetection (China)**

13 Fuqianyi Street, Minghao Building D304, Tianzhu Town, Shunyi District, Beijing 101312, China Tel: +86 (0) 10 8146 3372 rd.service.cn@spx.com http://cn.radiodetection.com https://www.radiodetection.com

#### **Radiodetection (Australia)**

Unit H1, 101 Rookwood Road, Yagoona NSW 2199, Australia Tel: +61 (0) 2 9707 3222 rd.sales.au@spx.com www.radiodetection.com

Copyright © 2017 Radiodetection Ltd. All rights reserved. Radiodetection is a subsidiary of SPX Corporation. Radiodetection is a registered trademark of Radiodetection in the United States and/or other countries. Due to a policy of continued development, we reserve the right to alter or amend any published specification without notice. This document may not be copied, reproduced, transmitted, modified or used, in whole or in part, without the prior written consent of Radiodetection Ltd.